## FLYONE M9 升級 IOS9 操作說明

## 第一步:

首先將 M9 無線影音傳輸器開機連上電視,並切換到 DLNA 模式

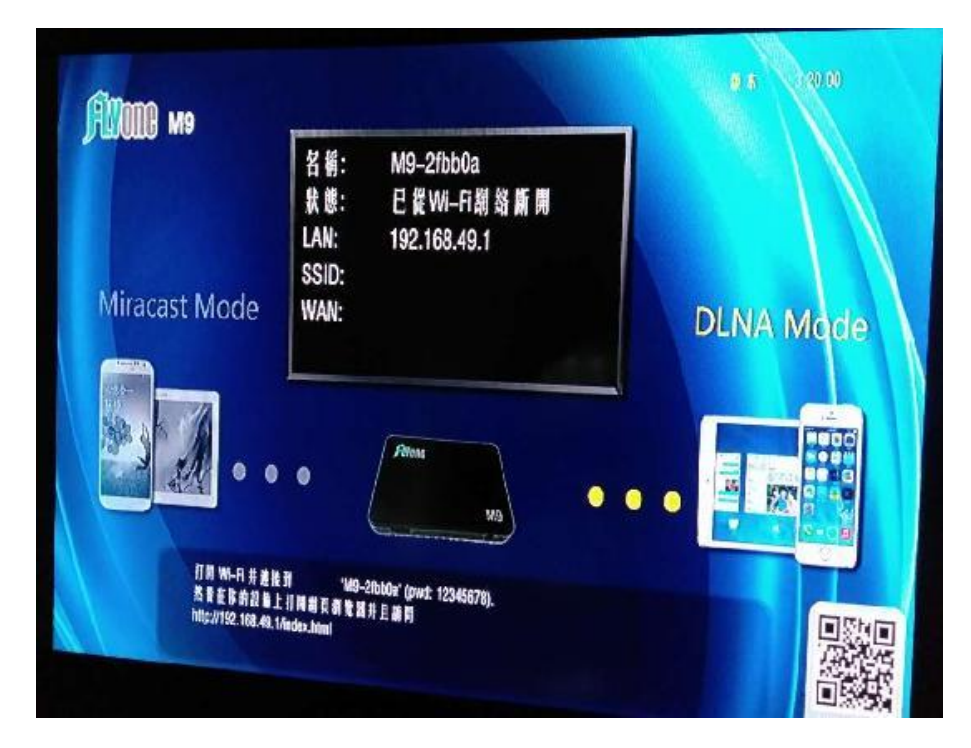

第二步:

用安卓或蘋果手機搜索 WIFI 名稱,如 M9-2fbb0a (備註:每個 WiFi ID 是不一樣的)

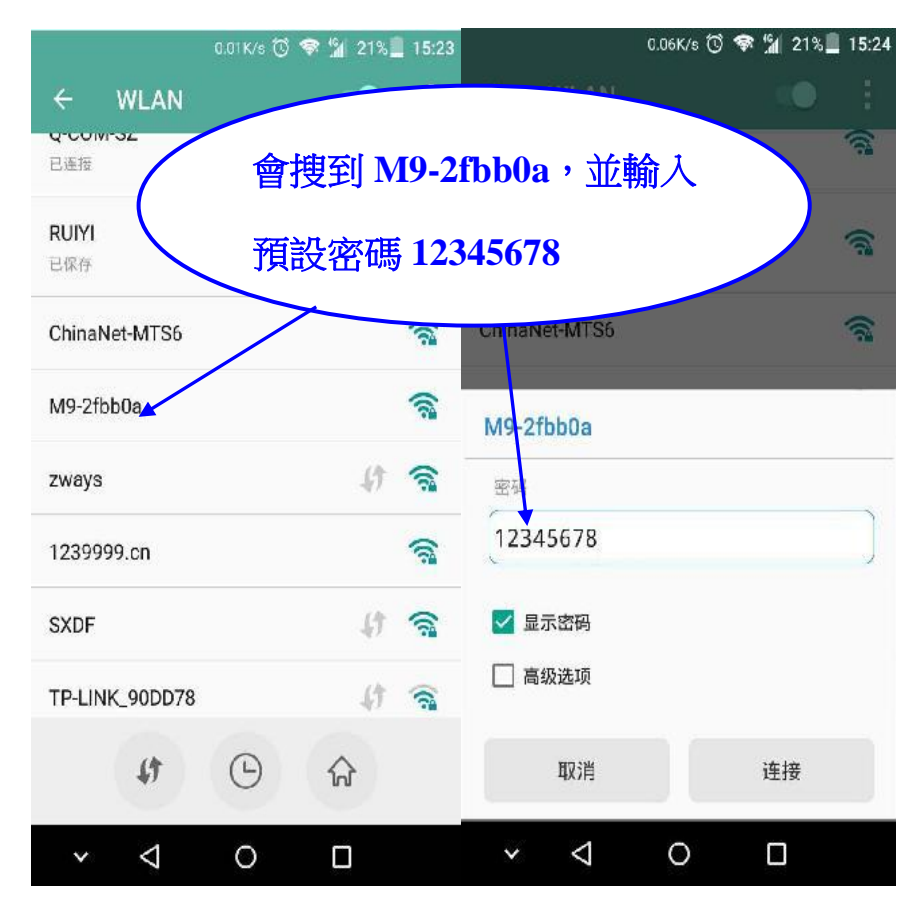

第三步:

連接上 M9-2fbb0a 後, 打開手機流覽器, 在網址欄輸入: "192.168.49.1"確認後進入後臺設置介面。

|                                        | 0.18K/s 🛈 🐔 | 15:24 🕺 🕺 | -   | 0.14K                          | vis 乞 የ 🔞                      | 🐄 🕍 21%           | 15:25               |  |
|----------------------------------------|-------------|-----------|-----|--------------------------------|--------------------------------|-------------------|---------------------|--|
| ← WL                                   | AN          | •••       | •   | 192.168.49.                    | 1                              | 0                 | 进入                  |  |
| M9-2fbb0a                              | *           | ()        | tt  | ollipop wifi<br>p://192.168.49 | 1/                             |                   | R                   |  |
| 已连按                                    |             |           |     | <mark>//192.168.</mark><br>49. | 49.1/cgi-bin/<br>1/cgi-bin/hom | home.cgi<br>e.cgl | $\overline{\nabla}$ |  |
| Q-COM                                  | 連接上後,       | ·打開手機     | 流覽都 | 器,                             | <b>sh</b><br>n/key.c           | gi?control~       | R                   |  |
| Ru 在網址欄輸入:192.168.49.1                 |             |           |     |                                |                                |                   |                     |  |
| <sup>E保存</sup> 確認後進入後臺設置介面。 com cn ← → |             |           |     |                                |                                |                   |                     |  |
| ChinaNet-M                             | TS6         |           |     | •                              | <b>•</b> • •                   | •                 | ~                   |  |
| zways                                  |             | 4 🗟       | ·   | 1                              | 2                              | 3                 | ×                   |  |
| 1239999.cn                             |             | 1         | 1   | 4                              | 5                              | 6                 | *                   |  |
| SYDE                                   |             | (1 😪      | +   | <u> </u>                       |                                |                   |                     |  |
| 57.01                                  |             | 4/ 78     |     | 7                              | 8                              | 9                 | #                   |  |
| 4                                      | • •         | ŵ         | 符   | 5                              | 0                              |                   | 开始                  |  |
| ~ <                                    | 1 0         |           | ~   | $\nabla$                       | 0                              |                   |                     |  |

第四步:

進入後臺設置介面後,點第三個設置圖示進入 OTA 升級 IP 設置,

刪除掉原來的代碼並輸入:123.56.153.138

並點擊下方的 submit 按鈕,保存 OTA 升級 IP 位址。

此時電視會無顯示,同時手機 WIFI 也會切斷。

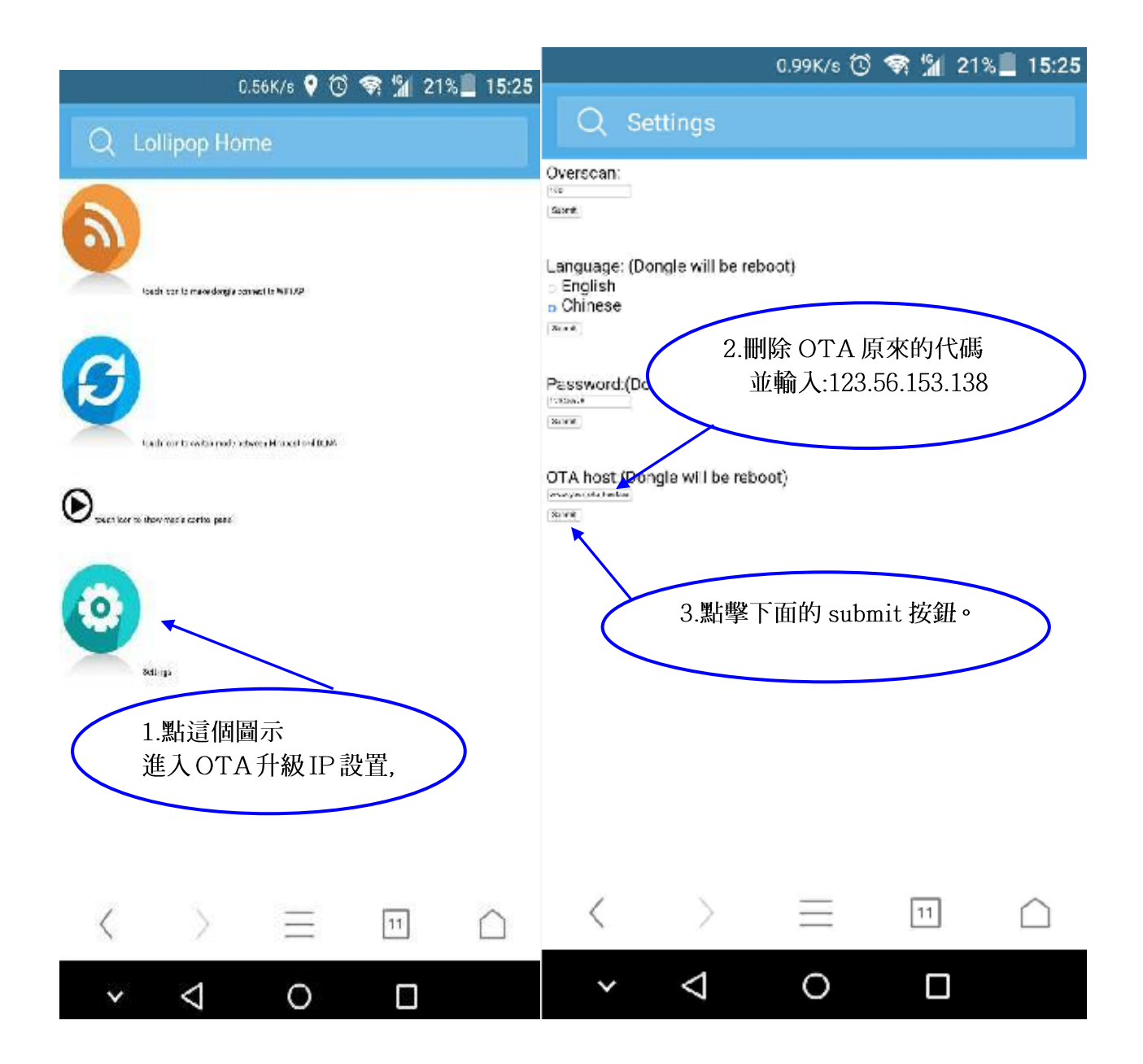

第五步:

再將 M9 無線影音傳輸器移除電源,重新開機,正常顯示後,

同以上描述連接上手機 WIFI,並進入後臺介面。

設置連接外網,設置成功後,需再移除電源,重新開機。

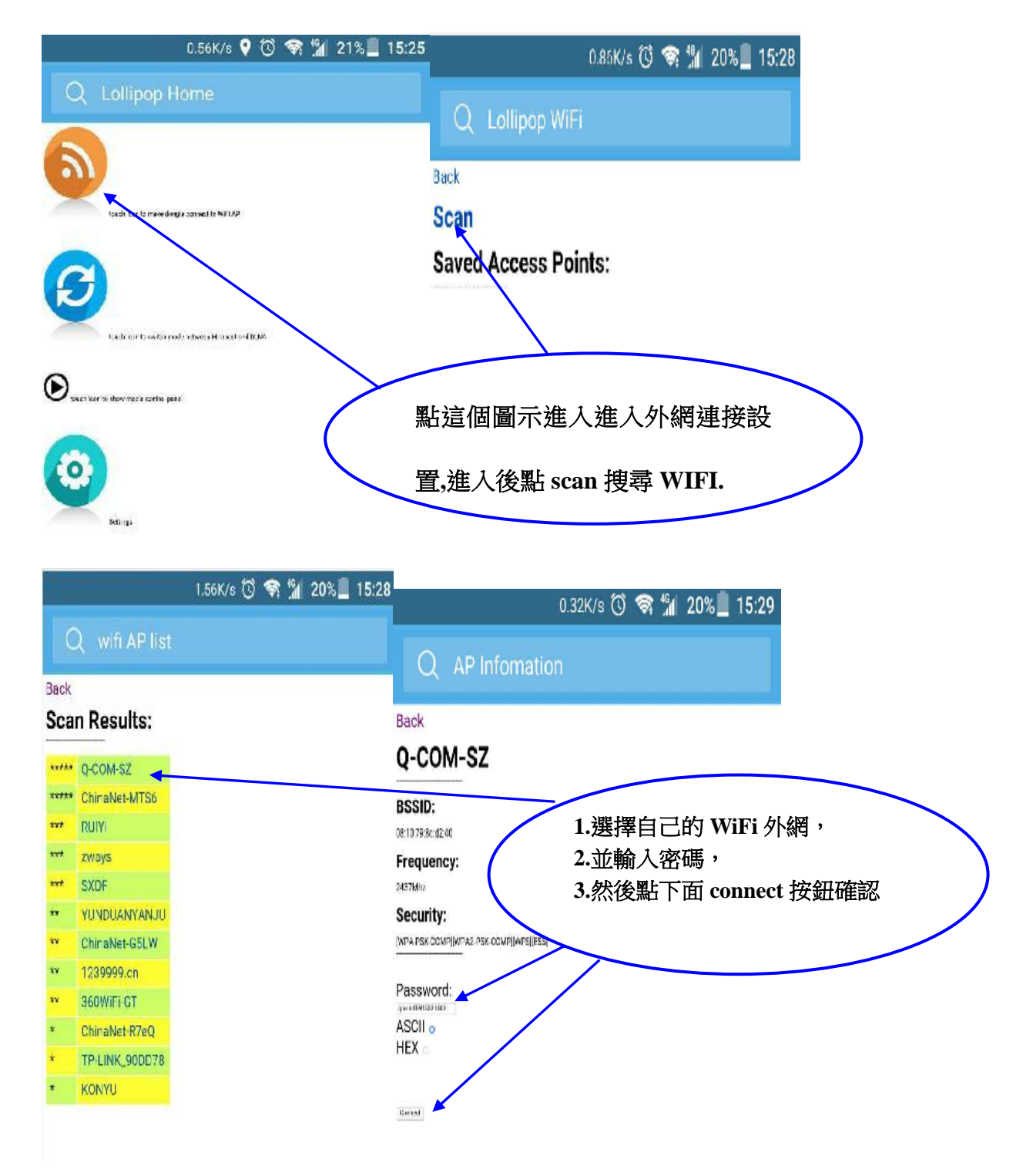

第六步:

M9 無線影音傳輸器重新開機後,如果連接外網成功,

電視螢幕會顯示外網 WIFI 名稱和分配的 IP 地址,並會自動下載升級軟件。

| 600000                                     | REGATION                                          | at: 3.65.0                                                                 | F# %H (1.5 - 10.00                      |
|--------------------------------------------|---------------------------------------------------|----------------------------------------------------------------------------|-----------------------------------------|
| Miracast Mode                              | 名稱:                                               | M9-2fbb0a<br>已進接到W1-日期路<br>192.168.49.1<br>Q-COM-SZ<br>192.168.1.17        | DLNA Mode                               |
| 1.如果連接外網成功,<br>視螢幕會顯示外網 WI<br>名稱和分配的 IP 地址 | 電<br>IFI                                          | /20ae                                                                      | 2.外網正常會自動下載升級的<br>軟件。                   |
| MBpu/192.168.1<br>http://192.168.1         | A R U R A<br>19. LAndez. html<br>. 17/index. html | 49-28560a* (pascoword: 12345678)<br>2.副并且前用<br>意建板到 1149-28<br>前建能到 10-200 | # # '0-COM-SZ'.<br>₩0a'<br>4-SZ<br>私間留詞 |
| Q.Q.R.R                                    | ekanyan!                                          | 3.65.0                                                                     | %100<br>@ \$ 3 20.00                    |
|                                            | MHE                                               | <b>复丰偏好! 長按按鍵以確認進行</b>                                                     | 更新!                                     |
| THOMA WA                                   | 名稱:                                               | M9-2fbb0a                                                                  |                                         |
|                                            | 狀態:                                               | 已連接到Wi-Fi創路                                                                |                                         |
|                                            | LAN:                                              | 192.168.49.1                                                               |                                         |
|                                            | SSID:                                             | Q-COM-SZ                                                                   |                                         |
| Miracast Mode                              | WAN:                                              | 192.168.1.17                                                               | 3 軟件下載到 100%後,按提示                       |
|                                            |                                                   |                                                                            | 長按模式切換鍵,確認升級。                           |
|                                            | •                                                 | Ateas                                                                      |                                         |
| 訂開 Wi-Fi 并道接                               | 31 'M9-                                           | 2000a' (narrows)                                                           |                                         |
| ◎ 夜世苏的設备」<br>Mitr//192 169 49 4            | INNARS                                            | 井且前間                                                                       | 表者'0-CDM_52                             |

第七步:

長按模式切換鍵後,M9 會自動進入軟件升級畫面,

此時不能斷電·否則會無法開機。

當最後一欄更新成功後,會有提示讓你重新供電開機。

| 第二章   第二章   第二章   第二章   第二章   第二章     第二章   第二章   第二章   第二章   第二章   第二章     第二章   第二章   第二章   第二章   第二章   第二章     第二章   第二章   第二章   第二章   第二章   第二章     第二章   第二章   第二章   第二章   第二章   第二章     111   第二章   第二章   第二章   第二章   第二章     111   第二章   第二章   第二章   第二章   第二章     111   第二章   第二章   第二章   第二章   第二章   第二章     111   第二章   第二章   第二章   第二章   第二章   第二章   第二章   第二章   第二章   第二章   第二章   第二章   第二章   第二章   第二章   第二章   第二章   第二章   第二章   第二章   第二章   第二章   第二章   第二章   第二章   第二章   第二章   第二章   第二章   第二章   第二章   第二章   第二章   第二章   第二章   第二章   第二章   第二章   第二章   第二章   第二章   第二章   第二章   第二章   第二章   第二章   第二章   第二章 <td< th=""><th><b>16</b></th><th>ando<br/>En un trui</th><th>12.81</th><th></th><th></th></td<>         | <b>16</b>                    | ando<br>En un trui | 12.81                                                 |       |                                       |
|----------------------------------------------------------------------------------------------------|------------------------------|--------------------|-------------------------------------------------------|-------|---------------------------------------|
| 10510   10510   2.更新成功會提示, "成<br>功!請重啟 dongle"     東非: 講重音 dongle!   1人   人     1人   1人   人     1人   1人   人     1人   人   人     1人   人   人     10510   N/A   N/A   N/A     10510   N/A   N/A   N/A     10512   人   人   人     10513   人   人   人     10514   人   人   人     10514   人   人   人     10513   人   人   人     10514   人   人   人     10514   人   人   人     10514   人   人   人     10514   人   人   人     10514   人   人   人     10514   人   人   人     10514   人   人   人     10515   人   人   人     10516   人   人   人     10517   人   人   人 <th>inne<br/>Inne<br/>Inne<br/>Inne</th> <th></th> <th>17.A<br/>144<br/>150<br/>150<br/>150<br/>150<br/>150<br/>150</th> <th></th> <th></th>                                          | inne<br>Inne<br>Inne<br>Inne |                    | 17.A<br>144<br>150<br>150<br>150<br>150<br>150<br>150 |       |                                       |
| 第二: <b>任 史 編 規 県 不 夏 編 復 愛</b> ! 功! 請 重 啟 dongle"<br>岐 助! 講 重 苔 dongle!                                                                                                    | 大義河                          | 3.00.0             |                                                       |       | 2.更新成功會提示,"成                          |
| 東京: 書重音 dongle!   ボル   ボル   ボル     Disk0   N/A   N/A   N/A     Disk1   S400   S400   M/A     Disk2   S400   S400   M/A     Disk3   S400   S400   M/A     Disk4   S400   S400   M/A     Disk3   S400   S400   M/A     Disk4   S400   S400   M/A     Disk4   S400   S400   M/A     Disk4   S400   S400   M/A     Disk4   S400   S400   M/A     Disk4   S400   S400   M/A     Disk4   S400   S400   M/A     Disk4   S400   S400   M/A     Disk4   S400   S400   M/A     Disk4   S400   S400   M/A     Disk4   S400   S400   M/A     Disk5   S400   S400   M/A     Disk4   S400   S400   M/A     Disk5   S400   S400   S400                                                                                                    | 青音: 在史                       | 新期間不要開             | N 1 3!                                                |       | 功!請重啟 dongle"                         |
| Diald   N/A   N/A   N/A     Diald   X400   X400   M/A     Diald   X400   X400   M/A     Diald   X400                                                                                                | 成功! 請重                       | 븝 dongie!          | TA.                                                   | 教師    |                                       |
| Disk1   X400   X400 | Disk()                       | WA                 | NIA                                                   | 14 18 |                                       |
| Dialo   Main   Main   Main   Main   1.注意最後一欄更新會比較     Dialo   Main   Main   Main   Main   慢大概要十幾分鐘,請耐心     Dialo   Main   Main   Main   等待,不可斷電,否則無法                                                                                                    | Diskt                        | N. Marco           | N/A                                                   | N/A   |                                       |
| Diska   XM0   XM0   XM0   XM0   WA     Diska   XM0   XM0   WA   慢大概要十幾分鐘,請耐心     Diska   XM0   XM0   WA   等待,不可斷電,否則無法                                                                                                    | Dieie2                       | 7000               | %880                                                  | WA    | · · · · · · · · · · · · · · · · · · · |
| Main Main 慢大概要十幾分鐘,請耐心   Dkm Main Main   VM0 Main With   Setup Setup Setup                                                                                                    | Bisto                        | 7600               | %890                                                  | NA    | .注意最後一欄更新曾比較                          |
| 9年4月1日日本<br>第一日日本<br>第一日日本                                                                                                    |                              | <b>%800</b>        | %880                                                  | N/A   | 曼大概要十幾分鐘,請耐心                          |
|                                                                                                    | Disit4                       | %880               | %.000                                                 |       | 等待,不可斷電,否則無法<br>鼎機                    |

第八步:

重新啟動 M9 後,已經是更新的 3.65 版本,恭喜你升級成功!

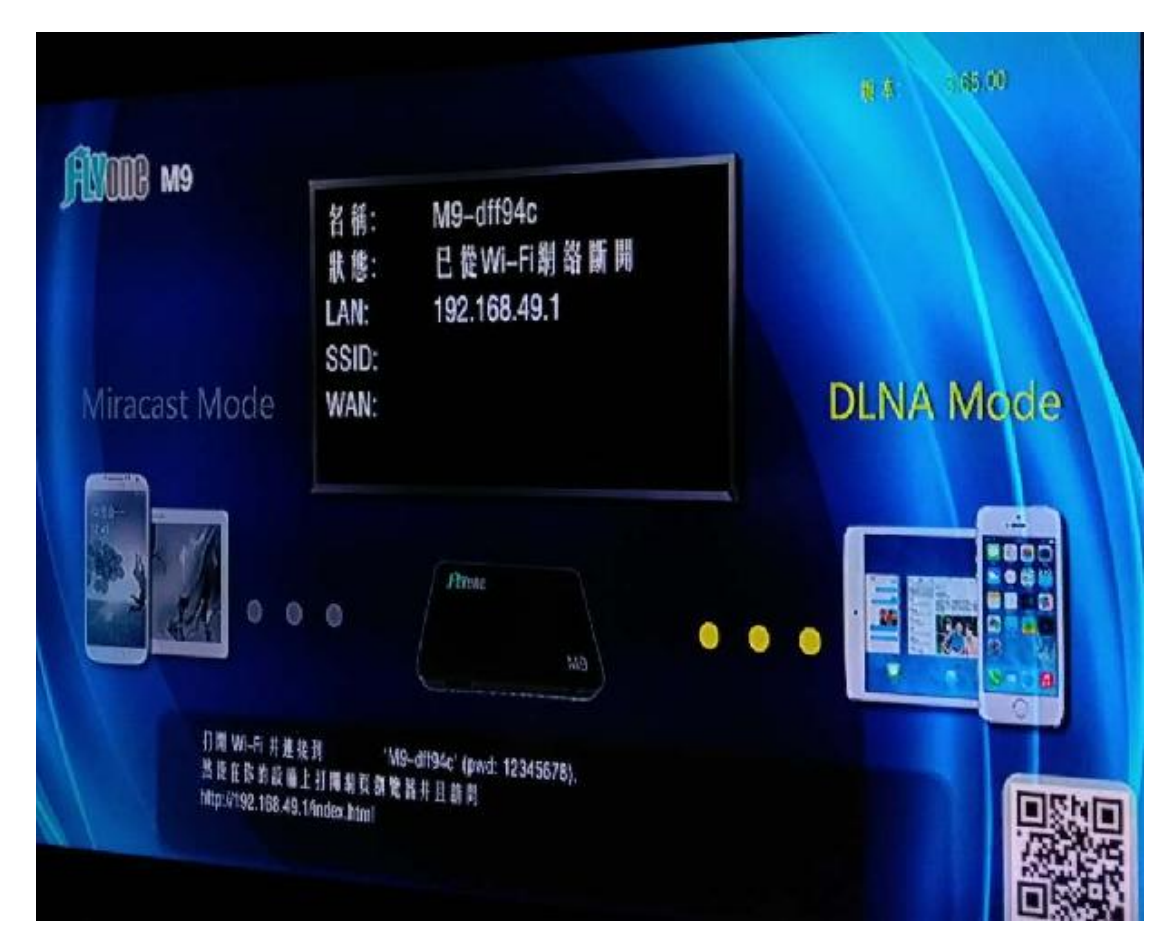